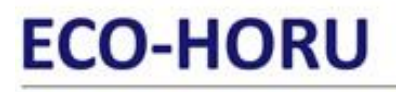

SuperSISTEMAS

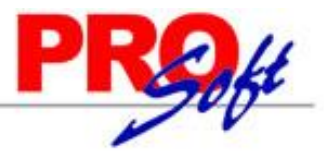

## **Reporteador de Facturas.**

Siga los pasos que se indican en esta guía para cambiar el tamaño de letra en el nombre de la Empresa emisora del Comprobante de Venta. Realice los cambios en el archivo de factura (.rpx) que viene utilizando, con ayuda del programa SuperREPORTEADOR.

#### <u>Índice.</u>

1.0 Instalación SuperREPORTEADOR.

- 2.0 Ubicación del archivo ".rpx".
- 3.0 Modificar el tamaño de letra en el nombre de la Empresa emisora del Comprobante de Venta.

4.0 Indicar nuevo formato de impresión a utilizar.

Para regresar al "Índice" haga clic en "Regresar", que se encuentra al final de cada punto.

#### 1.0 Instalación SuperREPORTEADOR.

Paso 1. Descargue el instalador de SuperREPORTEADOR de la página Eco-Horu y/o haciendo clic aquí.

Paso 2. Siga las indicaciones de instalación implícita en el archivo "Guía de instalación SuperREPORTEADOR", para ello haga clic en la siguiente URL: http://www.eco-horu.com.mx/ARCHIVOS/SADMIN2013/Guia%20Instalacion%20SR/Guia%20Instalacion%20SuperREPORTEADOR.pdf

Paso 2. Siga las indicaciones de instalación implícitas en el archivo "Guía instalación SuperREPORTEADOR", para ello haga

Regresar.

#### 2.0 Ubicación del archivo ".rpx".

Vaya al siguiente directorio: "C:\inetpub\wwwroot\SuperADMINISTRADOR\Reports\Especiales\Facturas", ubique el archivo que utiliza para imprimir sus facturas. Ejemplos: Cfd, Cfdi, Cbb, por mencionar algunos.

Copie el archivo que utiliza para impresión de factura y péguelo en la misma carpeta, cambiando su nombre. Ejemplo: Cfd.rpx a Cfd-Ejemplo.rpx.

Regresar.

#### 3.0 Modificar el tamaño de letra en el nombre de la Empresa emisora del Comprobante de Venta.

Ejecute el programa SuperREPORTEADOR haciendo doble clic en el acceso directo que crea el programa en el escritorio.

Haga clic en el menú "**File**" y seleccione el submenú "**Open**" e indique la ruta donde se encuentra el archivo a modificar, selecciónelo y haga clic en "**Abrir**" y/o haga doble clic en el nombre del archivo.

El programa presenta en pantalla el formato de factura, como se muestra en la siguiente imagen:

# ECO-HORU

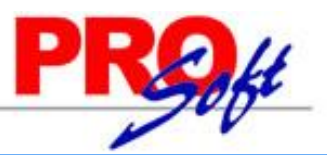

SuperSISTEMAS

....

Reporteador ECO-HORU

| rota rata                                       |    |                                                                    |     |                                              |  |  |
|-------------------------------------------------|----|--------------------------------------------------------------------|-----|----------------------------------------------|--|--|
|                                                 |    |                                                                    |     |                                              |  |  |
| * 1 🗁 🔜    糸 🍈 📋 🗶    🛳 🗇    * 🔍 40、100% 🔹    👾 |    |                                                                    |     |                                              |  |  |
| Cambria                                         |    | • 20 • B I U   A 🗞   吾 喜 書 目 🗄 薄 蒜 甘 井   B 串 串   可 🕂 💷   强 🗞       |     |                                              |  |  |
| ActiveReports 6                                 |    |                                                                    | e [ | 🖬 txt_fecha 🔺                                |  |  |
| A Label                                         |    | PageHeader1                                                        | 1   | Shape2                                       |  |  |
| TevtBoy                                         | =  | GroupHeader1                                                       |     | Dt_sene_folio                                |  |  |
|                                                 |    |                                                                    |     | ····· I rtb_emisor                           |  |  |
|                                                 | 1  |                                                                    |     | ····· Dic_logotipo                           |  |  |
|                                                 | -  | Factura                                                            |     | txt_domicilio_expedi                         |  |  |
| L Shape                                         | 1  |                                                                    |     | Label15                                      |  |  |
| Picture                                         | 1  | Fecha                                                              |     | txt_emisor_nombre 🗸                          |  |  |
| / Line                                          | -  |                                                                    |     | < >                                          |  |  |
| 📅 PageBreak                                     | -  |                                                                    |     | 8≣ 2↓ □                                      |  |  |
| Barcode                                         | Ξ. |                                                                    | li  | E Apariencia                                 |  |  |
| Discrete SubReport                              | =  | GroupHeader2                                                       | Ш   | Alignment Center                             |  |  |
| 🥭 OleObject                                     | -  | Cliente: Condiciones:                                              | Ш   | BackColor Transparent                        |  |  |
| 💷 ChartControl                                  | 1  |                                                                    | Ш   | ClassName Nomal                              |  |  |
| 🔄 ReportInfo                                    | 1  | Condición de pago                                                  | U   | ± Font Cambria, 20                           |  |  |
| " <sup></sup> CrossSectionLine                  | -  | 0tro 1<br>0tro 2                                                   | 4   | ForeColor Black                              |  |  |
| :⊡ CrossSectionBox                              | 1  | Tipo de Cambio                                                     |     | LineSpacing 0                                |  |  |
|                                                 | -  | Conductor                                                          |     | Style font-family: Car                       |  |  |
|                                                 | Ξ  | GroupHeader3                                                       |     | TextJustify Auto                             |  |  |
|                                                 | 1  | Consignado a:                                                      |     | VerticalAlignn Top                           |  |  |
|                                                 | -  |                                                                    |     | Comportamiento                               |  |  |
|                                                 | -  |                                                                    |     | CanGrow True                                 |  |  |
|                                                 | Ľ. | GroupHenderd                                                       |     | CanShrink False                              |  |  |
|                                                 |    | Contractere                                                        |     | MultiLine True                               |  |  |
|                                                 |    | Consol presidente and a service predition                          |     | Visible True                                 |  |  |
|                                                 |    | O Detain - Onincensed Active reports Designer. Requires Proclation |     | helandhelana Taua                            |  |  |
|                                                 | =  |                                                                    |     | Font<br>Gate or returns the font object used |  |  |
| Data                                            | -  |                                                                    |     | to print the control text.                   |  |  |
|                                                 | -  | Designer V Script I V Preview I                                    |     |                                              |  |  |
|                                                 |    | Selección Actual: txt_emisor_nombre                                |     |                                              |  |  |

En el apartado "**GroupHeader1**" seleccione el primer campo que se encuentra en dicho apartado, al lado derecho de la pantalla localice el renglón "**Font**", en la imagen anterior aparece en color azul, haga clic en el renglón "**Cambria, 20pt**" y de haga clic en **I**, el sistema presenta la siguiente pantalla:

|                                                                         | Fuente                                                                          |                                                                        | ×                   |
|-------------------------------------------------------------------------|---------------------------------------------------------------------------------|------------------------------------------------------------------------|---------------------|
| Fuente:<br>Cambria<br>Cambria Math<br>Candara<br>CASTELLAR<br>Centaur v | Estilo de fuente:<br>Negrita<br>Normal<br>Cursiva<br>Negrita<br>Cursiva negrita | Tamaño:       20       22       24       26       28       36       48 | Aceptar<br>Cancelar |
| Efectos<br>Tachado<br>Subrayado                                         | Ejemplo<br>AaBbYy<br>Alfabeto:<br>Occidental                                    | yZz                                                                    |                     |

Indique el tamaño de letra a utilizar y haga clic en "Aceptar".

Página 2 de 4

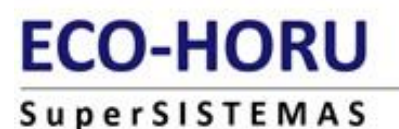

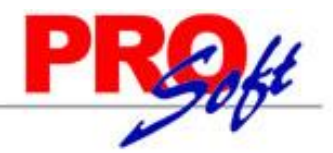

Grabe los cambios realizados, para ello haga clic en 📕, el programa presenta la siguiente pantalla para que indique donde desea guardar el archivo de parámetros y el nombre del archivo.

| •                                         | Guardar como                                           |                   | ×        |  |  |  |  |
|-------------------------------------------|--------------------------------------------------------|-------------------|----------|--|--|--|--|
| 🔄 🏵 🕆 🚺 « E                               | 🕞 🎯 🔻 🖒 Kepeciales 🕨 Facturas 🛛 🗸 🖒 Buscar en Facturas |                   |          |  |  |  |  |
| Organizar 🔻 Nueva carpeta                 |                                                        |                   |          |  |  |  |  |
| ^                                         | Nombre                                                 | Fecha de modifica | Tipo 🔺   |  |  |  |  |
| 🥃 Bibliotecas                             | Cbb.rpx                                                | 14/03/2013 12:00  | Archiv   |  |  |  |  |
| Documentos                                | CBB_donatarias.rpx                                     | 14/03/2013 12:00  | Archiv   |  |  |  |  |
| Imagenes                                  | CbbReferenciaComoNombreEmpresa.rpx                     | 14/03/2013 12:00  | Archiv   |  |  |  |  |
|                                           | Cfd.rpx                                                | 14/03/2013 12:00  | Archiv   |  |  |  |  |
| Videos                                    | CFD_donatarias.rpx                                     | 14/03/2013 12:00  | Archiv   |  |  |  |  |
| 💐 Grupo en el hogar                       | Cfd-Ejemplo.rpx                                        | 14/03/2013 12:00  | Archiv   |  |  |  |  |
| to orupo en el nogal                      | Cfdi.rpx                                               | 14/03/2013 12:00  | Archiv   |  |  |  |  |
| Equipo                                    | CFDI_donatarias.rpx                                    | 14/03/2013 12:00  | Archiv   |  |  |  |  |
| Disco local (C:)                          | CfdiReferenciaComoNombreEmpresa.rpx                    | 14/03/2013 12:00  | Archiv 🗸 |  |  |  |  |
| Discolocal (Di)                           | <                                                      |                   | >        |  |  |  |  |
| Nombre: Cfd-                              | Ejemplo.rpx                                            |                   | ~        |  |  |  |  |
| Tipo: Activ                               | eReports for .NET Format (*.rpx)                       |                   | ~        |  |  |  |  |
|                                           |                                                        |                   |          |  |  |  |  |
| Ocultar carpetas     Guardar     Cancelar |                                                        |                   |          |  |  |  |  |

Nota. Guardar el archivo en el mismo directorio del sistema donde se encuentra y con el mismo nombre. Ruta del directorio: C:\inetpub\wwwroot\SuperADMINISTRADOR\Reports\Especiales\Facturas. En caso que SuperREPORTEADOR no deje guardar el archivo porque esta en

uso, proceda a resetear el IIS, para ello haga clic en inicio (Windows) y escriba la palabra "iisreset" y ejecute el comando.

#### Regresar.

#### 4.0 Indicar nuevo formato de impresión a utilizar.

Entre al sistema SuperADMINISTRADOR y haga clic en el menú "Ventas" y seleccione el submenú "Series y Folios de Comprobantes de VENTAS".

Seleccione Empresa, Sucursal, Comprobante y Serie, en caso de existir y haga clic en la pestaña "Diversos", en el apartado "Filtro de otras posibles Sucursales y tipos de Comprobantes en esta misma Serie" ubique el renglón "Formato de Impresión a Utilizar" haga clic en el renglón y seleccione el nuevo archivo "Cfd-Ejemplo", como se muestra a continuación:

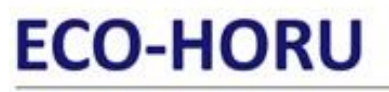

### SuperSISTEMAS

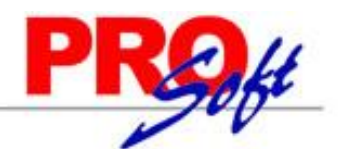

| Series y Folios de Comprobantes de VENTAS                                                              |                                                                                                    |  |  |  |  |  |  |
|----------------------------------------------------------------------------------------------------|----------------------------------------------------------------------------------------------------|--|--|--|--|--|--|
| Altas, Bajas, Cambios, Consulta y/o Impresión                                                          |                                                                                                    |  |  |  |  |  |  |
| Identificación de Series y Folios de Comprobantes                                                      |                                                                                                    |  |  |  |  |  |  |
| Empresa:<br>Sucursal Normal:<br>Tipo de Comprobante Normal:<br>Serie de Folios:<br>Nombre:<br>Esquema: | Lonprobunces     DEMOSTRACION ECO-HORU PROHIBIDO SU USO COMERCIAL, S.A. DE C.V.     Matriz     Matriz     Gov Factura     CFD     Comprobante Fiscal Digital     Gov Comprobante Fiscal Digital (CFD) por Medios Propios (Normal 2010)                                                                                                   |  |  |  |  |  |  |
| Folios Certificados Logotipos D                                                                        | iversos                                                                                                    |  |  |  |  |  |  |
| Filtro de otras posibles Sucursales y t                                                                | ipos de Comprobantes en esta misma Serie:                                                                                                    |  |  |  |  |  |  |
| Sucursales:                                                                                            |                                                                                                    |  |  |  |  |  |  |
| Tipos de Comprobantes:                                                                                 | 70                                                                                                    |  |  |  |  |  |  |
| No. de registros por página:                                                                           | 0                                                                                                    |  |  |  |  |  |  |
| Formato de Impresión a Utilizar:                                                                       | Cfd-Ejemplo   Editor especializado                                                                                                    |  |  |  |  |  |  |
|                                                                                                    | Razonar Comprobantes Razones:                                                                                                    |  |  |  |  |  |  |
| Régimen Fiscal:                                                                                        | 15 🔽 Régimen simplificado Guardar/Enviar Cliente:                                                                                                    |  |  |  |  |  |  |
| Cuentas de Ventas Normales:                                                                            | 5110                                                                                                    |  |  |  |  |  |  |
| Opciones especiales al Emitir Compro<br>IVA Trasladado:<br><u>Fechas y Comentarios:</u>                | bantes:<br>16 ▼ IVA Trasladado 16% Normal<br>No permitir actualización si el Comprobante esta impreso<br>Interviene ISR Retenido<br>Carta Porte<br>✓ Imprimir Pagaré Editar<br>✓ Imprimir Observaciones Editar<br>Agregar observaciones como Addenda<br>Imprimir en tiquetera<br>Nombre Tiquetera:<br>Tipo Tiquetera:<br>Tipo Tiquetera: |  |  |  |  |  |  |
|                                                                                                    |                                                                                                    |  |  |  |  |  |  |

Guarde los cambios realizados.

**Recomendación.** Es de suma importancia que cambie el nombre del archivo a utilizar para la impresión de facturas, ya que si hace el cambio en el archivo que predefine el sistema, al momento de instalar una nueva versión el sistema reemplazará los archivos que tengan el mismo nombre a los que se predefinen.

Regresar.